Gehen Sie zum Finder, suchen Sie nach "Cartoon Animator 4 deinstallieren" und doppelklicken Sie, um die Deinstallation der entsprechenden Anwendung auszuführen. Möglicherweise benötigen Sie Ihre Mac-Anmeldung, um den Vorgang abzuschließen.

Reallusion FAQ https://kb.reallusion.com/